# myPortal

Mit **myPortal for Desktop** bietet das Rechenzentrum Vieltelefonierern eine bequeme Möglichkeit, den Telefonapparat vom PC zu bedienen.

Neben komfortablen Wahlhilfen über das zentral gepflegte Telefonverzeichnis oder ihre persönlichen Kontakte bietet myPortal auch Informationen über verpasste Anrufe, sowie den Zugriff auf Sprachund Faxnachrichten. Falls Sie häufig in Besprechungen oder im Homeoffice sind, erlaubt myPortal die Programmierung verschiedener Ansagen für den Anrufbeantworter oder die zeitgesteuerte Weiterleitung ihrer Rufnummer.

> Bitte beachten Sie, dass es sich bei myPortal um Optionales Zubehör handelt, das individuell beantragt werden kann und über die Kostenstelle ihrer Abteilung bzw. Ihres Fachbereichs abgerechnet wird. Die Lizenz beinhaltet immer myPortal for Desktop

sowie dessen "kleinen Bruder" myPortal@work.

## Funktionsumfang

Der myPortal Client bietet ihnen folgenden Funktionsumfang.

Telefonverzeichnisse

Der Zugriff auf das globale Telefonverzeichnis der Hochschule Fulda, sowie die Pflege eines persönlichen Adressbuchs. Darüber hinaus ist es möglich häufig benötigte Kontakte als Favoriten festzulegen.

Anrufjournal

Das *Journal* stellt Ihre ankommenden und abgehenden Anrufe in einer übersichtlichen Liste zur Verfügung. Aus dem Journal können Sie Kontakte schnell und einfach erneut anrufen, oder entgangene Anrufe finden und beantworten.

## Sprachnachrichten

Die Sprachbox erlaubt ihnen den Zugriff auf Sprachnachrichten und mitgeschnittene Gespräche.

## Anrufbeantworter

Der in myPortal integrierte Anrufbeantworter erlaubt Ihnen mit nur wenigen Schritten verschiedene Ansagen für Anrufer zu hinterlegen und zwischen diesen zu wechseln.

## • Weiterleitungsregeln

Mit der *statusbezogenen* bzw. der *regelbasierten Anrufumleitung* können Sie Anrufer auf Basis Ihres

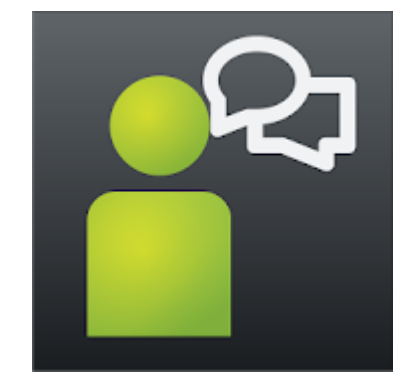

Anwesenheitsstatus oder zeitgesteuert zu einer anderen Rufnummern oder zur Sprachbox umleiten.

Das voreingestellte Passwort lautet **1234**. **Bitte ändern Sie dieses Passwort vor der ersten Verwendung. Das neue Passwort muss aus exakt 6 Ziffern bestehen und darf dabei keine aufeinanderfolgenden Ziffernfolgen, weder auf- noch absteigend, enthalten**.

### **Bedienung**

Im folgenden finden Sie kurze Anleitungen zu den wichtigsten Funktionen der myPortal for Desktop Anwendung.

#### Login mit myPortal-Anwendung

Um myPortal zu nutzen, öffnen Sie die Desktop-Anwendung und melden Sie sich am myPortal Server an. Verwenden Sie dazu folgende Login-Informationen.

- Benutzername: Ihre Telefon-Durchwahl (z.B. 1310)
- Passwort: **Ihr persönliches Passwort** (das Passwort, das Sie auch für Ihren Anrufbeantworter verwenden)
- Server: myportal.hs-fulda.de

| 🍰 Willkomm | nen bei myPortal |          | - • •              |
|------------|------------------|----------|--------------------|
|            | Benutzername:    | 13       | 10                 |
| Ŏ          | Kennwort:        | ••       | ••••               |
|            | Kennwort speic   | hern     |                    |
|            |                  | my       | portal.hs-fulda.de |
|            |                  | Anmelden | Beenden            |

#### Hauptfenster und grundlegende Bedienelemente

In der Abbildung ist das Hauptfenster der Anwendung myPortal dargestellt, das Ihnen Zugang zu allen wichtigen Funktionen bietet. Die mit Nummern gekennzeichneten Bedienelemente sind hier kurz beschrieben.

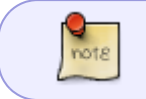

Bitte beachten Sie, dass es neben dem hier dargestellten klassischen Design auch ein modernes Design der Anwendung gibt, das jedoch nicht alle Funktionen enthält.

3/14

| 1 | 🖗 my   | /Portal             |            |          | 1                   |                  |           |                |           |             | 2        |          | 3       |                 | ×    |
|---|--------|---------------------|------------|----------|---------------------|------------------|-----------|----------------|-----------|-------------|----------|----------|---------|-----------------|------|
|   | U      |                     | e<br>prise |          |                     |                  |           |                |           |             | 1        | 0        | penScap | e Busines       | ss   |
| ł |        |                     |            | -        | Wählen              | _                | -         | _              | _         | Einrichtung | Hilfe    | Besp     | rechung | Sven Reißr      | mann |
| , | k      | Favoriten           | Verz       | eichnise | se Sprachnachrichte | en 🔪 Journa      | (52)      | -              | 4         |             |          |          |         | _               |      |
|   | 🗸 Re   | echenzentrum        |            |          |                     |                  |           |                |           |             |          |          |         |                 | -    |
|   |        | Bott Benjamin 1312  | Per        | sönliche | es Verzeichnis Ext  | ternes Verzeichr | is Intern | es Verzeichnis | Suchen    | 5           |          |          |         | (               | •    |
|   |        | Krauss Florian 1314 |            |          |                     |                  |           |                |           |             |          |          |         |                 |      |
|   |        | Reißmann Sven 1310  | Nebe       | <b>A</b> | Rückkehrzeit        | Nachname         | Vorname   | Mobil          | Assistent | Extern 1    | Extern 2 | Privat   | Faxnr.  | 😐 E-Mail        |      |
|   |        |                     | l 🔒        | 1229     |                     | Zentrale         | FAX       |                |           |             |          |          |         |                 | ^    |
|   |        | <b>•</b>            | l 🔒        | 1301     |                     | Merz             | Knut      | 01776538068    |           |             |          |          |         |                 |      |
|   |        |                     |            | 1310     | 27.02.2019 11:07:00 | Reißmann         | Sven      |                |           |             |          |          |         |                 |      |
|   |        | v                   |            | 1311     |                     | Hastler          | Walter    |                |           |             |          |          |         |                 |      |
|   |        |                     |            | 1312     |                     | Bott             | Benjamin  |                |           |             |          |          |         |                 |      |
|   |        |                     | <b>1</b>   | 1313     |                     | Spiegel          | Anke      |                |           |             |          |          |         |                 |      |
|   |        |                     |            | 1314     |                     | Krauss           | Florian   |                |           |             |          |          |         |                 |      |
|   |        |                     |            | 1315     |                     | Jordan           | Marcel    |                |           | 7           |          |          |         |                 |      |
|   |        |                     |            | 1319     |                     | Bott             | Softphone |                |           |             |          |          |         |                 |      |
|   |        |                     |            | 1320     |                     | Ring             | Simone    |                |           |             |          |          |         |                 |      |
|   |        |                     |            | 1321     |                     | Hoghova-Sa       | Monika    |                |           |             |          |          |         |                 |      |
|   |        |                     |            | 1322     |                     | Wäldchen         | Lisa      |                |           |             |          |          |         |                 |      |
|   |        |                     |            | 1323     |                     | Opfer            | Thomas    |                |           |             |          |          |         |                 | -    |
|   |        |                     | •          |          |                     |                  |           |                |           |             |          |          |         |                 | F.   |
| L | 6.2.40 | 0.022               |            | Statu    | s: Verbunden        |                  |           |                |           |             |          |          | 27      | .02.2019 10:09  | 9:42 |
|   | Ei     | ngabefeld fü        | r R        | ufnu     | ummern od           | ler zum          | Suche     | n von N        | amen, s   | owie ein    | e Scha   | altfläch | e Wäh   | <i>len</i> , um | ein  |
| 1 | Ge     | espräch zu b        | egi        | nne      | n. Währen           | d eines          | ankon     | nmende         | า Anrufs  | kann die    | ese Sc   | haltflä  | che zu  | m               |      |
| 1 | Ar     | nnehmen ode         | er v       | vähi     | rend eines          | Gesprä           | chs zu    | m Aufle        | gen verv  | wendet v    | verder   | . Die A  | ufklap  | pliste          |      |
|   | er     | nthält darübe       | er h       | inau     | us bis zu 10        | ) bereit         | s gewä    | ihlte Ru       | fnumme    | ern für ei  | ne Wa    | hlwied   | erholu  | ng.             |      |
| 2 | Sc     | haltfläche zu       | um         | Öffi     | nen der Ein         | stellun          | gen.      |                |           |             |          |          |         |                 |      |
| 3 | Sy     | /mbol und zu        | ıgle       | ich      | Aufklapplis         | ste für l        | hren A    | nwesen         | heitssta  | tus.        |          |          |         |                 |      |
| 4 | Re     | egisterkarter       | ו zu       | r Ar     | nzeige des          | Adress           | ouchs,    | des Jou        | rnal, sov | vie ihrer   | Textn    | achrich  | iten.   |                 |      |
| 5 | AŁ     | phängig von         | der        | Au       | swahl in (4         | ), werd          | en hiei   | zum Be         | eispiel v | erschied    | ene Te   | lefonb   | ücher   | angeze          | igt. |

6 Favoritenleiste für die Schnellauswahl von Kontakten.

7 Abhängig von der Auswahl in (4) und (5) werden hier die Ergebnisse (z.B. alle Telefonbucheinträge oder alle verpassten Anrufe) angezeigt.

#### Persönliche Daten

In der myPortal Anwendung können eine Reihe optionaler persönlicher Daten (zusätzliche Telefonnummern, Ihre E-Mail Adresse, usw.) hinterlegt werden. Die Daten werden verwendet, um beispielsweise eine Anrufweiterleitung zu erleichtern, oder ihnen Benachrichtigungen an ihre E-Mail Adresse zu senden.

Um persönliche Daten zu ergänzen, öffnen Sie die **Einstellungen**, wählen Sie **Eigene persönliche Daten** bzw. **Eigenes Bild**, und legen Sie ihre Daten fest. Durch einen Klick auf den Button Ändern ist es möglich Ihr Passwort für die Anmeldung am myPortal Server zu ändern.

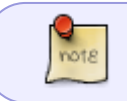

Bitte ändern Sie nicht ihren Benutzernamen, da Sie sich sonst nicht länger am myPortal Server anmelden können.

| Einrichtung                           |          |                      |            |                        |                              |                |              | ×        |
|---------------------------------------|----------|----------------------|------------|------------------------|------------------------------|----------------|--------------|----------|
| ▼ Persönliche Daten                   | <u>^</u> | - Figene pereö       | nliche     | Daten                  |                              |                |              |          |
| Eigene persönliche Daten              |          | Ligene persor        | mene       | Daten                  |                              |                |              |          |
| Eigenes Bild                          |          |                      |            |                        |                              |                |              |          |
| ▼ Meine Einstellungen                 |          |                      |            |                        |                              |                | 1            |          |
| Darstellung                           |          | Benutzername:        |            | 1310                   | VoiceMail-Rufnummer:         | 9988           |              |          |
| Benachrichtigungen                    |          | Nobonatalla:         |            | 1210                   | Mahirufaummar                | 01621224567800 | Ciphthan     |          |
| Outlook-Anbindung                     |          | Nebenstelle.         |            | 1310                   | mobili a maniner.            | 01021234507850 | V Sichbar    |          |
| Abkürzungstasten                      |          | Kennwort:            |            | Ändern                 | Externe Rufnummer 1:         |                | Sichtbar     |          |
| Verschiedenes                         |          |                      |            |                        |                              |                |              |          |
| ▼ Anrufregeln                         |          | Vorname:             |            | Sven                   | Externe Rufnummer 2:         |                | Sichtbar     |          |
| Anrufweiterleitungsziele              | =        |                      |            |                        |                              |                |              |          |
| Regelmodul                            |          | Nachname:            |            | Reißmann               | Private Rufnummer:           |                | Sichtbar     |          |
| <ul> <li>Kommunikation</li> </ul>     |          |                      |            |                        |                              |                | I            |          |
| Einstellungen für Sprachnachrichten   |          |                      |            |                        | Faxnummer:                   |                |              |          |
| Sprachnachricht-Benachrichtigung      |          |                      |            |                        | Annistantes Duferranes       | 1011           | I            |          |
| Fax-Benachrichtigung                  |          |                      |            |                        | Assistenten-Rutnummer:       | 1314           |              |          |
| Benachrichtigungen über entgangene An |          | F-Mail:              | en reissn  | nann@rz hs-fulda de    |                              |                | ]            |          |
| ▼ Profile                             |          |                      |            |                        |                              |                | ]            |          |
| Besetzt                               |          |                      |            |                        |                              |                | L            |          |
| Nicht angenommen                      |          | XMPP-ID:             |            |                        | Nicht konfiguriert           |                |              |          |
| Besprechung                           |          |                      |            |                        |                              |                |              |          |
| Krank                                 |          |                      |            |                        |                              |                |              |          |
| Pause                                 |          |                      |            |                        |                              |                |              | J        |
| Außer Haus                            |          |                      |            |                        |                              |                |              |          |
| Urlaub                                | -        | Unify Software and S | olutione ( | CmbH & Co. KG. All ris | inte received Dowered by oTo | licom          | Speichern Sc | chließen |
| 4                                     |          | only sonware and s   | olutions   | Smon & Co. KG. All hg  | mis reserved. Powered by ere |                |              |          |

#### Wechsel zu modernem Design

Die myPortal Anwendung ist in verschiedenen Designs verfügbar, die Sie gerne nach ihrer persönlichen Präverenz auswählen können. Neben dem klassischen Design, auf das sich die hier zu findenden Anleitungen beziehen, ist ein modernes Design (hell oder dunkel) verfügbar, das jedoch leider nicht alle Funktionen des klassischen Design bietet.

Um das Design zu ändern öffnen Sie die **Einstellungen**, wählen Sie **Darstellung** und wählen Sie das gewünschte Design aus.

02.08.2025 17:25

5/14

| Persönliche Daten                                                                                                    | - Daretellung                                                                                                    |                                                                                                    |                                                                         |
|----------------------------------------------------------------------------------------------------|----------------------------------------------------------------------------------------------------|----------------------------------------------------------------------------------------------------|-------------------------------------------------------------------------|
| Eigene persönliche Daten                                                                                                    | Darstellung                                                                                                    |                                                                                                    |                                                                         |
| Eigenes Bild                                                                                                    |                                                                                                    |                                                                                                    |                                                                         |
| Meine Einstellungen                                                                                                    | Sprache:                                                                                                    | German (Germany)                                                                                                    | <b>•</b>                                                                |
| Darstellung                                                                                                    |                                                                                                    | Classic Grey                                                                                                    |                                                                         |
| Benachrichtigungen                                                                                                    | -                                                                                                    |                                                                                                    |                                                                         |
| Outlook-Anbindung                                                                                                    | Klassische Skins                                                                                                    |                                                                                                    |                                                                         |
| Abkürzungstasten                                                                                                    | _                                                                                                    |                                                                                                    |                                                                         |
| Verschiedenes                                                                                                    |                                                                                                    | O Nachtblau O Hellgrau                                                                                                    |                                                                         |
| Anrufregeln                                                                                                    | Nadaras Shina                                                                                                    |                                                                                                    |                                                                         |
| Anrufweiterleitungsziele                                                                                                    | Moderne Skins                                                                                                    |                                                                                                    |                                                                         |
| Regelmodul                                                                                                    |                                                                                                    |                                                                                                    |                                                                         |
|                                                                                                    |                                                                                                    |                                                                                                    |                                                                         |
| Kommunikation                                                                                                    | Hinweis: Das Ändern der Skin erfor                                                                                                    | rdert einen manuellen Neustart der Anwendung                                                                                                    | nachdem die Einstellungen gespeichert wurde                             |
| Kommunikation<br>Einstellungen für Sprachnachrichten                                                                                                    | Hinweis: Das Ändern der Skin erfor                                                                                                    | rdert einen manuellen Neustart der Anwendung                                                                                                    | nachdem die Einstellungen gespeichert wurde                             |
| Kommunikation<br>Einstellungen für Sprachnachrichten<br>Sprachnachricht-Benachrichtigung                                                                                                    | Hinweis: Das Ändern der Skin erfor                                                                                                    | rdert einen manuellen Neustart der Anwendung                                                                                                    | nachdem die Einstellungen gespeichert wurde                             |
| Kommunikation<br>Einstellungen für Sprachnachrichten<br>Sprachnachricht-Benachrichtigung<br>Fax-Benachrichtigung                                                                                                    | Hinweis: Das Ändern der Skin erfor<br>Ø Anrufhistorie zeigen<br>Ø Sprachnachrichten zeigen                                                                                                    | rdert einen manuellen Neustart der Anwendung<br>Faxnachrichten zeigen<br>Verzeichnisse zeigen                                                                             | nachdem die Einstellungen gespeichert wurder<br>Layout zurücksetzen     |
| Kommunikation<br>Einstellungen für Sprachnachrichten<br>Sprachnachricht-Benachrichtigung<br>Fax-Benachrichtigung<br>Benachrichtigungen über entgangene An                                                                                          | Hinweis: Das Ändern der Skin erfor<br>Ø Anrufhistorie zeigen<br>Ø Sprachnachrichten zeigen                                                                                                    | rdert einen manuellen Neustart der Anwendung<br>Faxnachrichten zeigen<br>Verzeichnisse zeigen                                                                             | nachdem die Einstellungen gespeichert wurder<br>Layout zurücksetzen     |
| Kommunikation<br>Einstellungen für Sprachnachrichten<br>Sprachnachricht-Benachrichtigung<br>Fax-Benachrichtigung<br>Benachrichtigungen über entgangene An<br>Profile                                                                               | Hinweis: Das Ändern der Skin erfor                                                                                                    | rdert einen manuellen Neustart der Anwendung<br>Faxnachrichten zeigen<br>Verzeichnisse zeigen<br>Nach Nachname sortieren                                                  | nachdem die Einstellungen gespeichert wurder<br>Layout zurücksetzen     |
| Kommunikation<br>Einstellungen für Sprachnachrichten<br>Sprachnachricht-Benachrichtigung<br>Fax-Benachrichtigung<br>Benachrichtigungen über entgangene An<br>Profile<br>Besetzt                                                                    | Hinweis: Das Ändern der Skin erfor                                                                                                    | rdert einen manuellen Neustart der Anwendung  Faxnachrichten zeigen  Verzeichnisse zeigen  Nach Nachname sortieren  Nicht ausblenden                                      | Layout zurücksetzen                                                     |
| Kommunikation<br>Einstellungen für Sprachnachrichten<br>Sprachnachricht-Benachrichtigung<br>Fax-Benachrichtigung<br>Benachrichtigungen über entgangene An<br>Profile<br>Besetzt<br>Nicht angenommen                                                | Hinweis: Das Ändern der Skin erfor<br>Anrufhistorie zeigen<br>Sprachnachrichten zeigen<br>Favoritenliste sortieren:<br>Favoriten:<br>Favoriten:                                                                    | rdert einen manuellen Neustart der Anwendung    Faxnachrichten zeigen   Verzeichnisse zeigen  Nach Nachname sortieren  Nicht ausblenden                                   | nachdem die Einstellungen gespeichert wurder<br>Layout zurücksetzen     |
| Kommunikation<br>Einstellungen für Sprachnachrichten<br>Sprachnachricht-Benachrichtigung<br>Fax-Benachrichtigung<br>Benachrichtigungen über entgangene An<br>Profile<br>Besetzt<br>Nicht angenommen<br>Besprechung                                 | Hinweis: Das Ändern der Skin erfor                                                                                                    | rdert einen manuellen Neustart der Anwendung<br>Faxnachrichten zeigen<br>Verzeichnisse zeigen<br>Nach Nachname sortieren<br>Nicht ausblenden<br>eigen                     | nachdem die Einstellungen gespeichert wurder<br>Layout zurücksetzen<br> |
| Kommunikation<br>Einstellungen für Sprachnachrichten<br>Sprachnachricht-Benachrichtigung<br>Fax-Benachrichtigung<br>Benachrichtigungen über entgangene An<br>Profile<br>Besetzt<br>Nicht angenommen<br>Besprechung<br>Krank                        | Hinweis: Das Ändern der Skin erfor<br>v Anrufhistorie zeigen<br>v Sprachnachrichten zeigen<br>Favoritenliste sortieren:<br>Favoriten:<br>'Letzte Kontakte' in Favoriten anze<br>v Klassische Ansicht für PopUp Fen | rdert einen manuellen Neustart der Anwendung<br>Faxnachrichten zeigen<br>Verzeichnisse zeigen<br>Nach Nachname sortieren<br>Nicht ausblenden<br>eigen<br>nster aktivieren | nachdem die Einstellungen gespeichert wurder<br>Layout zurücksetzen     |
| Kommunikation<br>Einstellungen für Sprachnachrichten<br>Sprachnachricht-Benachrichtigung<br>Fax-Benachrichtigung<br>Benachrichtigungen über entgangene An<br>Profile<br>Besetzt<br>Nicht angenommen<br>Besprechung<br>Krank<br>Pause               | Hinweis: Das Ändern der Skin erfor<br>Anrufhistorie zeigen<br>Sprachnachrichten zeigen<br>Favoritenliste sortieren:<br>Favoriten:<br>'Letzte Kontakte' in Favoriten anze<br>Klassische Ansicht für PopUp Fen       | rdert einen manuellen Neustart der Anwendung<br>Faxnachrichten zeigen<br>Verzeichnisse zeigen<br>Nach Nachname sortieren<br>Nicht ausblenden<br>eigen<br>nster aktivieren | nachdem die Einstellungen gespeichert wurder<br>Layout zurücksetzen     |
| Kommunikation<br>Einstellungen für Sprachnachrichten<br>Sprachnachricht-Benachrichtigung<br>Fax-Benachrichtigung<br>Benachrichtigungen über entgangene An<br>Profile<br>Besetzt<br>Nicht angenommen<br>Besprechung<br>Krank<br>Pause<br>Außer Haus | Hinweis: Das Ändern der Skin erfor<br>Anrufhistorie zeigen<br>Sprachnachrichten zeigen<br>Favoritenliste sortieren:<br>Favoriten:<br>'Letzte Kontakte' in Favoriten anze<br>Klassische Ansicht für PopUp Fen       | rdert einen manuellen Neustart der Anwendung<br>Faxnachrichten zeigen<br>Verzeichnisse zeigen<br>Nach Nachname sortieren<br>Nicht ausblenden<br>eigen<br>nster aktivieren | nachdem die Einstellungen gespeichert wurder<br>Layout zurücksetzen     |

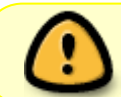

Bitte beachten Sie, dass im modernen Design leider nicht der volle Funktionsumfang vorhanden ist.

#### Anrufe um- bzw. weiterleiten

Mit Hilfe von myPortal können Sie eingehende Anrufe auf Basis ihres Status ("Im Büro", "In einer Besprechung", usw.) oder verschiedener weiterer Regeln (z.B. zeitgesteuert) an eine andere Rufnummer oder ihren Anrufbeantworter weiterleiten.

#### Statusbasierte Weiterleitung

Wenn Sie eine Rufweiterleitung auf Basis Ihres Status (z.B. *Zuhause*) einrichten möchten, gehen Sie wie folgt vor.

Öffnen Sie zunächst die **Einstellungen** und klicken Sie auf **Anrufweiterleitungsziele** und wählen Sie hier für den Status, den Sie verwenden möchten (im Beispiel *Zuhause*), die Einstellung **Keine**. Klicken Sie anschließend auf **Regelmodul**.

| Einrichtung                                                                                                    |   |                                                                                                    | >         | < | Einrichtung                                                                                                    |    |                                                                                                    | × |
|----------------------------------------------------------------------------------------------------|---|----------------------------------------------------------------------------------------------------|-----------|---|----------------------------------------------------------------------------------------------------|----|----------------------------------------------------------------------------------------------------|---|
| Persönliche Daten     Eigene persönliche Daten                                                                                                    | î | ~Anrufweiterleitungsziele                                                                                                    |           |   | Persönliche Daten     Eigene persönliche Daten                                                                                                    | Î  | Regelmodul                                                                                           |   |
| Egens Bid<br>Meine Einstellungen<br>Darstellung<br>Anvesenhefsstatus<br>Benechrchtigungen<br>Outois-Anhodnog<br>Ablürzungstasten<br>Verschiedens<br>Varufregeln                  |   | Wenn ich in einer Besprechung bin, meine Anrule weterleiten an: Sprachnachrichten ▼ Wenn ich in einer Pause bin, meine Anrule weterleiten an: Sprachnachrichten ▼ Wenn ich in einer Pause bin, meine Anrule weterleiten an: Sprachnachrichten ▼ Wenn ich in Bräube bin, meine Anrule weterleiten an: Sprachnachrichten ■ Wenn ich in Bräube bin, meine Anrule weterleiten an: Sprachnachrichten ■ Wenn ich in der Mittagapause bin, meine Anrule weterleiten an: |           |   | Egenes Bid<br>Meine Einstellungen<br>Darstellung<br>Anwesenhelsstatus<br>Benachrichtgungen<br>Outdork-Anholking<br>Ablitzungstasten<br>Verschiedenes<br>Anstregeln                                                                                                    | 1  | Titou<br>Sinaaran<br>Doutadan<br>Unternama                                                           |   |
| Antrifvederfelungszeie<br>Regelmödu<br>Kommunikation<br>Einstellungen für Sprachnachrichten<br>Sprachnachricht Bung<br>Benachrichtigung<br>Benachrichtigungen über entgangene An |   |                                                                                                    |           |   | Anrufweiterketungsziele<br>Regemodu<br>Mommunikation<br>Einstellungen für Sprachnachrichten<br>Sprachnachricht-Benachrichtigung<br>Fax-Benachrichtigung<br>Benachrichtigungen über entgangene A                                                                                                    | ٩n | Nach den Nach urten                                                                                  |   |
| Profile     Beatst     Nicht angenommen     Besprechung     Krank     Pause     Außer Haus     I     I                                                                           |   | © Unity Software and Solutions OmbH & Co. KG. All rights reserved. Powered by eTellcom Speichern                                                                                                    | Schließen |   | Profile     Besett     Besett     Nicht angenommen     Besprechung     Krank     Pause     Außer Haus     I     I | ×  | © Ukry Software and Soldons GmbH & Co. KO. All rights reserved. Powered by eTellcom Spectrem Scheden |   |

Klicken Sie im Regelmodul den Button **Neu**, geben Sie einen Namen für die Regel ein, aktivieren Sie das Kästchen **Diese Regel ist aktiv**, und klicken Sie auf **Weiter**. Aktivieren Sie im folgenden Fenster das Kästchen bei **Wenn mein Anwesenheitsstatus [Anwesenheitsstatus] ist** und klicken Sie nun so lange auf **Weiter**, bis der Button sich nicht mehr klicken lässt. Legen Sie nun abschließend den Anwesenheitsstatus und die Rufnummer auf die weitergeleitet werden soll fest, indem Sie auf die entsprechenden Worte klicken (siehe Bild 3). Aktivieren Sie die Regel durch einen Klick auf **Fertig** 

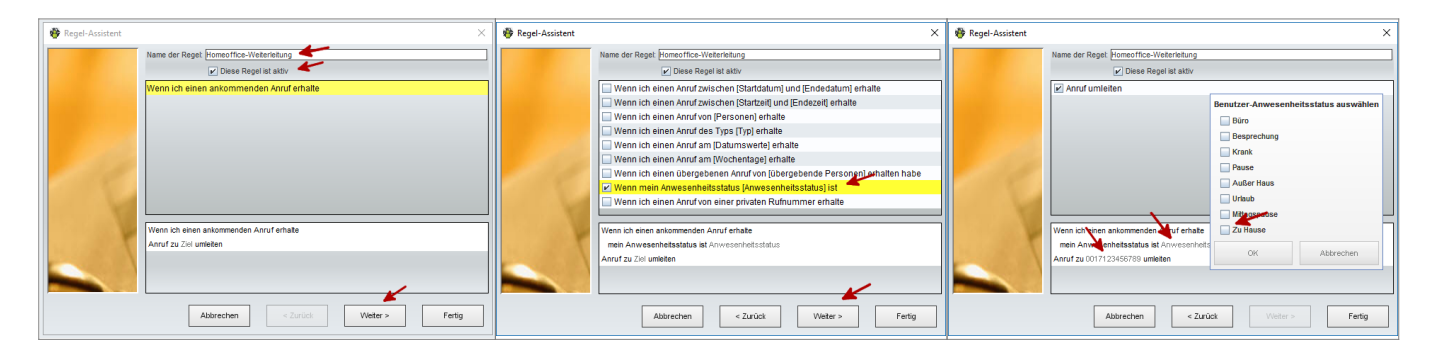

Ihren Anwesenheitsstatus können Sie in myPortal im Auswahlmenü (oben rechts) festlegen.

#### **Regelbasierte Weiterleitung**

Um regelbasierte Anrufweiterleitungen einzurichten, öffnen Sie die **Einstellungen** und klicken Sie auf **Regelmodul**.

Wählen Sie **Neu** um eine neue Regel zu erstellen und legen Sie anschließend einen Namen für die Regel fest. Über die *Checkbox* **Diese Regel ist aktiv** können Sie die Regel sofort aktivieren. Die Aktivierung bzw. Deaktivierung von Regeln ist natürlich auch später noch individuell möglich.

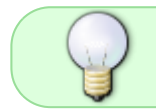

Im folgenden Ablauf werden im oberen Bereich des Fensters (1) Optionen gewählt und im unteren Bereich das fertige Regelwerk in form eines Satzes (2) angezeigt.

|                                                                                                    | 5                                                | //17                                                               | ingroita            |
|----------------------------------------------------------------------------------------------------|--------------------------------------------------|--------------------------------------------------------------------|---------------------|
| Einrichtung                                                                                                    |                                                  |                                                                    |                     |
| Persönliche Daten     Eigene persönliche Daten     Eigenes Bid     Meine Einstellungen     Darstellung     Benachrichtigungen     Outlook-Anbindung     Abkürzungstasten     Verschiedenes     Anrufregein     Anrufregein     Anrufregein     Eigenes | Regelmodul Neu Neu Nepteren Bearbeten Unterennen | Regel-Assistent                                                    |                     |
| Regeneration     Regeneration     Regeneration     Regeneration     Kommunikation     Einstelkungen für Sprachn     SprachnachrichtBenach     Fax-BenachrichtBungen     BenachrichtBungen     Besetzt                                                  | Nach oben Nach urten                             | Wenn ich einen ankommenden Anruf erhalte<br>Anruf zu Ziel umleiten | 1                   |
| Nicht angenommen<br>Besprechung<br>Krank<br>Pause<br>Außer Haus<br>Urlaub                                                                                                    | Speichern Schießen                               | Abbrechen < Zurück V                                               | 2<br>Neter > Fertig |

7/1/

myPortal

Wählen Sie nun die Vorraussetzungen für das Greifen der Regel (z.B. ein Wochentag, oder ein Zeitrahmen). Hier ist durchaus eine Mehrfachauswahl möglich, um etwa eine Regel zu erlauben, die nur an bestimmten Tagen und gleichzeitig nur zwischen bestimmten Uhrzeiten greift.

Klicken Sie anschließend auf weiter um Ausnahmen festzulegen. Hier könnte beispielsweise gewählt werden, dass die Regel nicht greift, falls ihr Status *Im Urlaub* ist.

| 🏘 Regel-Assistent |                                                                           | 🚯 Regel-Assistent                                                        | x |
|-------------------|---------------------------------------------------------------------------|--------------------------------------------------------------------------|---|
|                   | Name der Regel: Homeoffice-Umleitung                                      | Name der Regel: Homeoffice-Umleitung                                     |   |
|                   | ✓ Diese Regel ist aktiv                                                   | ☑ Diese Regel ist aktiv                                                  |   |
|                   | Wenn ich einen Anruf zwischen [Startdatum] und [Endedatum] erhalte        | Außer wenn ich einen Anruf zwischen [Startdatum] und [Endedatum] erhalte |   |
|                   | Wenn ich einen Anruf zwischen [Startzeit] und [Endezeit] erhalte          | Außer wenn ich einen Anruf zwischen [Startzeit] und [Endezeit] erhalte   |   |
|                   | Wenn ich einen Anruf von [Personen] erhalte                               | Außer wenn ich einen Anruf von [Personen] erhalte                        |   |
|                   | Wenn ich einen Anruf des Typs [Typ] erhalte                               | 🔲 Außer wenn ich einen Anruf des Typs [Typ] erhalte                      |   |
|                   | Wenn ich einen Anruf am [Datumswerte] erhalte                             | Außer wenn ich einen Anruf am [Datumswerte] erhalte                      |   |
|                   | V Wenn ich einen Anruf am [Wochentage] erhalte                            | Außer wenn ich einen übergebenen Anruf von [Personen] erhalte            |   |
|                   | Wenn ich einen übergebenen Anruf von [übergebende Personen] erhalten habe | Außer wenn mein Anwesenheitsstatus [Anwesenheitsstatus] ist              |   |
|                   | Wenn mein Anwesenheitsstatus [Anwesenheitsstatus] ist                     | Außer wenn ich einen Anruf von einer privaten Rufnummer erhalte          |   |
| 100 C             | Wenn ich einen Anruf von einer privaten Rufnummer erhalte                 |                                                                          |   |
|                   |                                                                           |                                                                          | = |
|                   | Wenn ich einen ankommenden Anruf erhalte                                  | Wenn ich einen ankommenden Anruf erhalte                                 |   |
|                   | an Wochentage                                                             | an Wochentage                                                            |   |
|                   | Anruf zu Ziel umleiten                                                    | Außer                                                                    |   |
|                   |                                                                           | mein Anwesenheitsstatus ist Anwesenheitsstatus                           |   |
|                   |                                                                           | Anruf zu Ziel umleiten                                                   |   |
|                   | Abbrechen < Zurück Weiter > Fertig                                        | Abbrechen < Zurück Veiter > Fertig                                       |   |

Bearbeiten Sie nun die Details der Regel, idem Sie im unteren Bereich (2) auf die hervorgehobenen Worte klicken. Es öffnet sich jeweils ein Fenster in dem Sie eine Auswahl treffen können.

Nach Abschluss der Auswahl wird Ihnen die finale Regel zur Überprüfung angezeigt. Ein Klick auf **Speichern** schließt den Prozess ab.

02 08 2025 17.25

| 🍄 Regel-Assistent             |                                                | 🍄 Regel-Assistent |                                           |
|-------------------------------|------------------------------------------------|-------------------|-------------------------------------------|
|                               | Name der Regel: Homeoffice-Umleitung           |                   | Name der Regel: Homeoffice-Umleitung      |
|                               | ☑ Diese Regel ist aktiv                        |                   | ☑ Diese Regel ist aktiv                   |
|                               | Anruf umleiten                                 |                   | Anruf umleiten                            |
|                               | Wochentage                                     |                   |                                           |
|                               | Montag                                         |                   |                                           |
|                               | V Dienstag                                     |                   |                                           |
|                               | Mittwoch                                       |                   |                                           |
| 100 Carlos (1997)             | Donnerstag                                     |                   |                                           |
|                               | Freitag                                        |                   |                                           |
|                               | Samstag                                        |                   |                                           |
| 100 C                         | Sonntag                                        |                   |                                           |
|                               | Wenn ich einen an                              |                   | Wenn ich einen ankommenden Anruf erhalte  |
| ALC: NOT THE REAL PROPERTY OF | an Wochentage                                  | A DECEMBER OF A   | an Dienstag                               |
|                               |                                                |                   | Außer                                     |
|                               | mein Anwesenheitsstatus ist Anwesenheitsstatus |                   | mein Anwesenheitsstatus ist Krank, Urlaub |
|                               | Anruf zu Ziel umleiten                         |                   | Anruf zu 00123999 umleiten                |
|                               | Abbrechen < Zurück Weiter > Fertig             |                   | Aboreanen < Zurück Weter > Fertig         |

#### E-Mail Benachrichtigung über verpasste Anrufe

myPortal bietet die Möglichkeit, eine E-Mail Benachrichtigung über verpasste Anrufe zu erhalten. Der Telefonie-Server sendet Ihnen in diesem Fall eine Benachrichtigung an eine von Ihnen hinterlegte E-Mail Adresse mit einer kurzen Übersicht über den verpassten Anruf. Darin enthalten sind die Uhrzeit und Rufnummer, sowie - sofern bekannt - der Name des Anrufenden.

Um E-Mail Benachrichtigunen zu konfigurieren, öffnen Sie die Einstellungen und stellen Sie zunächst unter *Eigene persönliche Daten* eine E-Mail Adresse ein (0). Anschließend klicken Sie auf *Benachrichtigungen über entgangene Anrufe* und aktivieren Sie die Benachrichtigung abhängig von Ihrem Anwesenheitsstatus (1, 2).

| Einrichtung                            |                            |             |              |               |             |               |          |             | 2        |             |
|----------------------------------------|----------------------------|-------------|--------------|---------------|-------------|---------------|----------|-------------|----------|-------------|
| 🔻 Persönliche Daten 🛛 🥢 🤷 🛓            | - Poposhrishti             | aunaa       | a über ent   |               | o April     | ·             |          |             | /        |             |
| Eigene persönliche Daten               | Denachinchu                | gungei      | i uper ent   | gangen        | e Anitui    | c             |          | - K         |          |             |
| Eigenes Bild                           |                            |             |              |               |             |               |          |             |          |             |
| ▼ Meine Einstellungen                  | Benachrichtigung           | Bùra        | Besprechung  | Krank         | Pause       | Außer Haus    | 비가보니하    | W Magspause | Zu Hause | Anrafschalz |
| Darstellung                            | E-Mail                     | ~           | <b>V</b>     | <b>V</b>      | ~           | <b>v</b>      | <b>1</b> | ~           | <b>v</b> | <b>1</b>    |
| Anwesenheitsstatus                     |                            |             |              |               |             |               |          |             |          |             |
| Benachrichtigungen                     |                            |             |              |               |             |               |          |             |          |             |
| Outlook-Anbindung                      |                            |             |              |               |             |               |          |             |          |             |
| Abkürzungstasten                       |                            |             |              |               |             |               |          |             |          |             |
| Verschiedenes                          |                            |             |              |               |             |               |          |             |          |             |
| Anrufregeln                            |                            |             |              |               |             |               |          |             |          |             |
| Anrufweiterleitungsziele               |                            |             |              |               |             |               |          |             |          |             |
| Regelmodul                             |                            |             |              |               |             |               |          |             |          |             |
| Kommunikation                          |                            |             |              |               |             |               |          |             |          |             |
| Einstellungen für Sprachnachrichten    |                            |             |              |               |             |               |          |             |          |             |
| Sprachnachricht-Benachrichtigung       |                            |             |              |               |             |               |          |             |          |             |
| Fax-Benachrichtigung                   |                            |             |              |               |             |               |          |             |          |             |
| Benachrichtigungen über entgangene Ani |                            |             |              |               |             |               |          |             |          |             |
| ▼ Profile                              |                            |             |              |               |             |               |          |             |          |             |
| Besetzt                                | -                          |             |              |               |             |               |          |             |          |             |
| Nicht angenommen                       |                            |             |              |               |             |               |          |             |          |             |
| Besprechung                            |                            |             |              |               |             |               |          |             |          |             |
| Krank                                  |                            |             |              |               |             |               |          |             |          |             |
| Pause                                  |                            |             |              |               |             |               |          |             |          |             |
| Außer Haus                             | <br>© Unify Software and : | Solutions G | mbH & Co. KG | All rights re | served. Por | wered by eTel | licom    | Spe         | eichern  | Schließen   |
| III III III III                        |                            |             |              |               |             |               |          |             |          |             |

Über den Anwesenheitsstatus können Sie steuern, wann Sie über verpasste Anrufe informiert werden möchten. Setzen Sie beispielsweise das Häckchen nur bei Außer

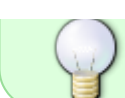

*Haus*, um nur eine E-Mail Benachrichtigung zu erhalten, falls Sie zuvor den Anwesenheitsstatus *Außer Haus* gesetzt haben.

#### Backup des persönlichen Telefonbuchs

myPortal bietet die Möglichkeit, eine Datensicherung Ihres persönlichen Telefonbuchs zu erstellen, lokal zu speichern und zu einem späteren Zeitpunkt wieder einzuspielen.

Um ein solches Backup zu erstellen, öffnen Sie myPortal in der klassischen Ansicht und wählen Sie *Verzeichnisse → Persönliches Verzeichnis*. Klicken Sie anschließend auf den Knopf "Export", um den Exportvorgang zu starten.

In der Anwendung wird nun angezeigt, wo die Daten gespeichert wurden. In der Regel ist dies ihr HOME-Verzeichnis (unter Windows "Eigene Dateien", bzw. C:\Users\<Benutzername>).

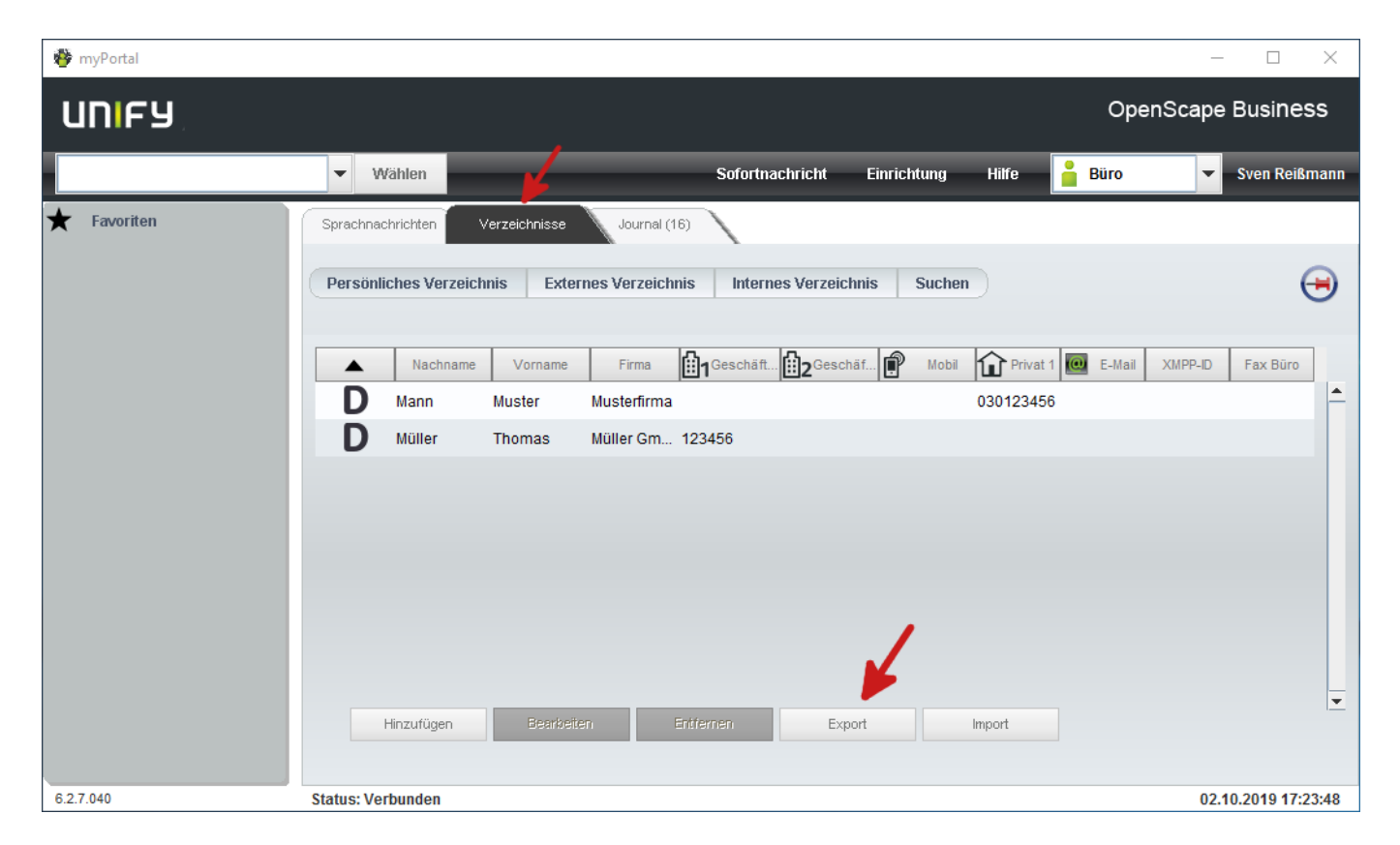

Über den Knopf "Import" kann das persönliche Telefonbuch jederzeit wieder eingespielt werden.

#### CallMe

myPortal ist keine Telefoniesoftware, bietet jedoch die Möglichkeit, ankommende und abgehende Anrufe über die eigene Durchwahl zu tätigen. Dieser Dienst namens "CallMe" macht folgendes:

- Er richtet eine Rufumleitung Ihrer Durchwahl auf Ihre aktuelle Rufnummer ein. Im Gegensatz zu einer regulären Rufumleitung sieht ein interner Anrufer hierbei nicht, dass der Ruf umgeleitet wird.
- Wenn Sie aus MyPortal heraus einen ausgehenden Anruf tätigen, werden Sie zuerst auf Ihrer

Rufnummer angerufen. Wenn Sie diesen Anruf annehmen, wird die Zielrufnummer gewählt. Der Angerufene sieht hierbei die Nummer Ihrer Nebenstelle

Hierzu ist folgendes Vorgehen notwendig:

Setzen Sie in MyPortal Ihren Status auf "Im Büro". Wenn dieser Status bereits aktiv ist, wählen Sie ihn einfach erneut in der Drop-Down-Liste aus.

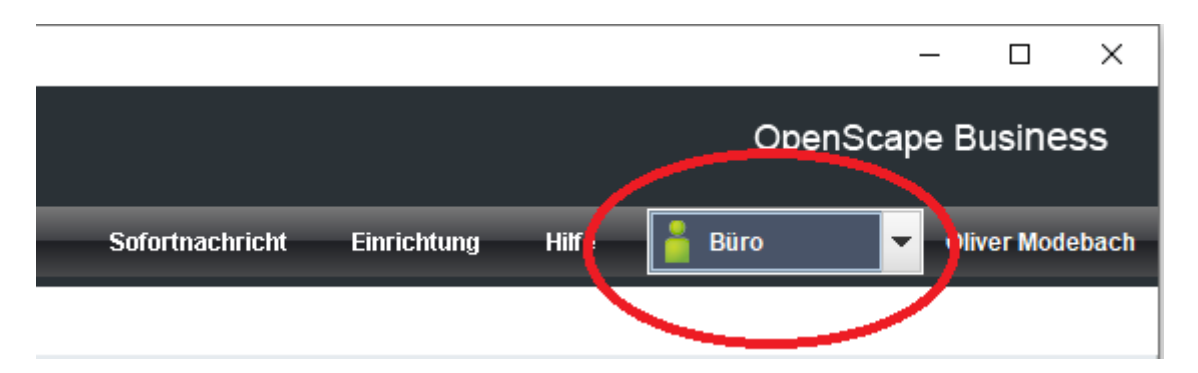

Danach sehen Sie folgende Auswahl:

| CallMe-Dienst            | × |  |  |  |  |  |  |
|--------------------------|---|--|--|--|--|--|--|
| O Zurück im Büro         |   |  |  |  |  |  |  |
| CallMe-Dienst aktivieren |   |  |  |  |  |  |  |
| 1319                     | • |  |  |  |  |  |  |
| Anmerkungen              |   |  |  |  |  |  |  |
| OK Abbrechen             |   |  |  |  |  |  |  |

Wählen Sie hier "CallMe-Dienst aktivieren" und geben Sie die Rufnummer ein, unter der Sie aktuell erreichbar sind. Hierbei kann es sich sowohl um eine interne Nebenstelle der TK-Anlage handeln, als auch eine externe Rufnummer, beispielsweise im Home-Office. Bei externen Nummern beachten Sie bitte, dass Sie diese mit einer führenden Null für die Amtsholung eingeben müssen. Durch Klicken auf "Ok" wechselt Ihr Status nun auf "CallMe", andere Benutzer sehen jedoch weiterhin "Im Büro".

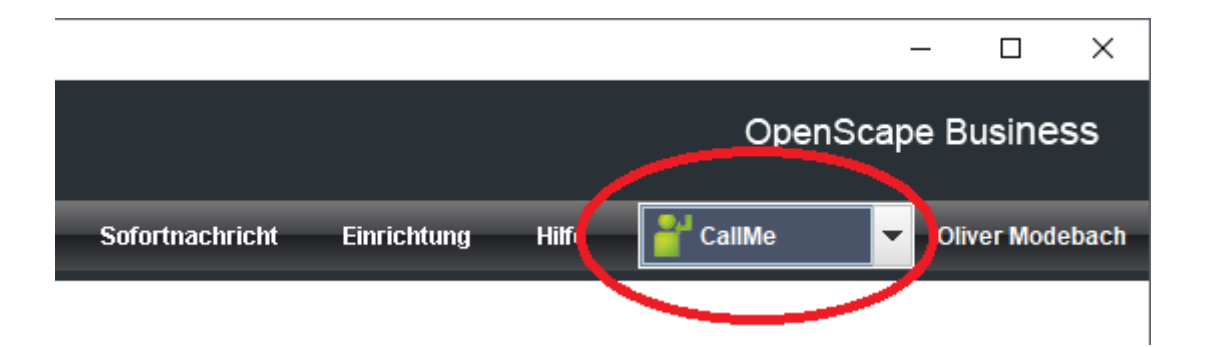

Auch im Display Ihres Telefons können Sie nun sehen, dass der CallMe-Dienst aktiviert wurde:

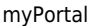

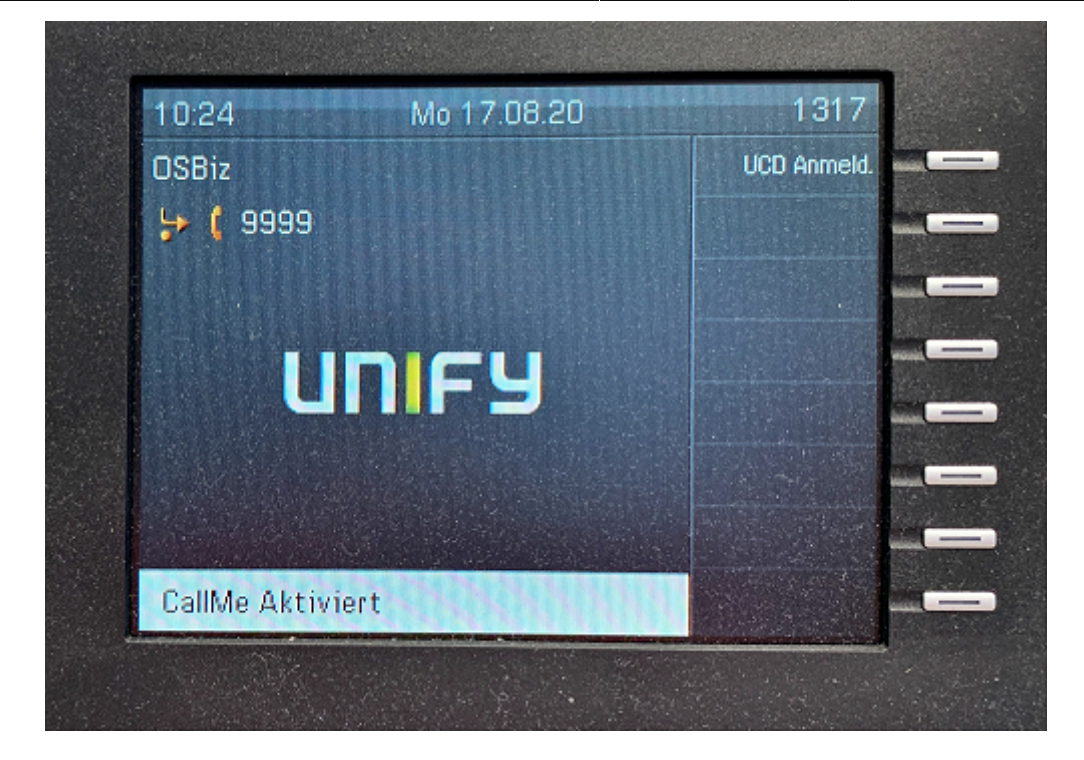

Nun werden eingehende Anrufe auf Ihrer Nebenstelle an Ihre CallMe-Nummer weitergeleitet. Im Gegensatz zu einer "regulären" Rufumleitung sieht ein Anrufer hierbei NICHT, dass eine Umleitung stattfindet.

Wollen Sie einen abgehenden Anruf tätigen, geben Sie die zu wählende Nummer in das entsprechende Eingabefeld von MyPortal ein und Klicken auf "Wählen"

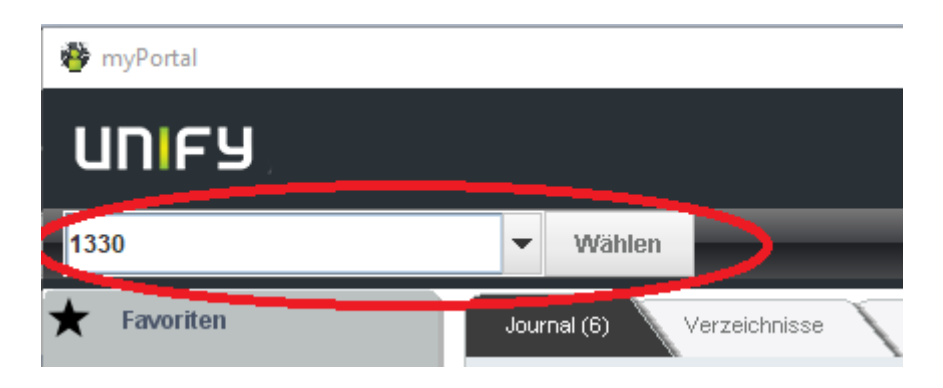

Wenn Sie eine drei- oder vierstellige Nummer der TK-Anlage wählen, kann MyPortal leider nicht erkennen, ob es eine interne oder externe Nummer ist. Daher erscheint eine entsprechende Abfrage:

| 🏘 Anruftyp auswählen |                                          |                        |  |  |  |  |  |
|----------------------|------------------------------------------|------------------------|--|--|--|--|--|
| Bitte wä<br>oder ext | hlen Sie aus, ob die<br>erner Anruf ist. | ser Anruf ein interner |  |  |  |  |  |
|                      | Intern                                   | Extern                 |  |  |  |  |  |

Wählen Sie hier "Intern", bei Auswahl von "Extern" kann der Anruf nicht hergestellt werden. Nun klingelt Ihre CallMe-Nummer. Nehmen Sie das Gespräch entgegen, hören Sie die Wartemusik der TK-Anlage und Ihre gewählte Rufnummer wird angewählt. Der Angerufene sieht die Rufnummer Ihrer Nebenstelle, nicht Ihre CallMe-Nummer. Nimmt der Angerufene das Gespräch an, wird die Verbindung

hergestellt.

CallyMe funktioniert genauso für Anrufe, die Sie aus Ihrer Anruferliste in MyPortal heraus tätigen.

Zum Beenden der CallMe-Funktion setzen Sie Ihren Status erneut auf "CallMe" und wählen im nun erscheinenden Fenster den Punkt "Zurück im Büro".

| CallMe-Dienst                                                        | × |
|----------------------------------------------------------------------|---|
| <ul> <li>Zurück im Büro</li> <li>CallMe-Dienst aktivieren</li> </ul> |   |
| 1319 Anmerkungen                                                     | - |
| OK Abbrechen                                                         |   |

#### Präsenzstatusabhängige eigene Ansagetexte

Standardmäßig kann der Anrufbeantworter nur eine selbst aufgesprochene Ansage bereitstellen. Mit myPortal wird es möglich für jeden Präsenzstatus einen eigenen Ansagetext einzustellen, der dann statt der Standardbegrüßung (<Name> ist <Status> bis x) abgespielt wird.

Zuerst müssen wir einen eigenen Ansagetext aufsprechen. Hierzu gehen Sie in myPortal zu Einrichtung  $\rightarrow$  Profile  $\rightarrow$  <Profil für das Sie eine Ansage aufsprechen wollen>. Dort klicken sie dann auf den Button "Aufzeichnen".

| Einrichtung                                                              |               |                                   |                                 |                              |          |  |  |
|--------------------------------------------------------------------------|---------------|-----------------------------------|---------------------------------|------------------------------|----------|--|--|
| Outlook-Antendung Abkürzungstasten                                       | Außer         |                                   |                                 |                              |          |  |  |
| Verachedense     Verachedense     Anrufregeln     Azzufrusterietunsstele | Zitter        | utzerdefiniertes Profil I<br>Adom | für Status Außer Haus<br>Ziel   | Armenungen                   |          |  |  |
| Regetrodul                                                               | D             | - Keine -                         | -                               |                              |          |  |  |
| Kommunikation                                                            | 1             | - Keine -                         |                                 |                              | fr       |  |  |
| Einstellungen für Sprachnachrichten                                      | 2             | - Keine -                         |                                 |                              |          |  |  |
| Sprachnachricht-Benachrichtigung                                         |               | - Keine -                         |                                 |                              |          |  |  |
| Benachrichteungen über entresonne An                                     |               | Keine                             |                                 | 1                            |          |  |  |
| Profile                                                                  | -             | Faine                             |                                 |                              |          |  |  |
| Besetzt                                                                  |               | - Keine -                         |                                 |                              |          |  |  |
| Nicht angenommen                                                         | 0             | - Keine -                         |                                 |                              |          |  |  |
| Besprechung                                                              | 7             | - Keine -                         |                                 |                              |          |  |  |
| Krank                                                                    | 8             | - Keine -                         |                                 |                              |          |  |  |
| Pause                                                                    | 9             | - Keine -                         |                                 |                              |          |  |  |
| Urlaub                                                                   | Keine         | Aufzeichnen                       | •                               |                              | 0        |  |  |
| Mittagspause                                                             |               |                                   |                                 |                              | 14<br>1  |  |  |
| Zu Hause                                                                 | Pr Pr         | offi aktiv                        |                                 | Ansane aufnezeichnet         |          |  |  |
| ' Sensibilität                                                           | Dy            | Ansage aurgezeichnet Aufzeichnen  |                                 |                              |          |  |  |
| Sicherheit und Zugriff                                                   |               |                                   |                                 |                              |          |  |  |
| Voicaliai Anwesentietestatus                                             |               |                                   |                                 |                              |          |  |  |
|                                                                          | © Unify Softw | are and Solutions GmbH &          | Co. KG. All rights reserved. Po | wered by eTellicon Speichern | Schleßen |  |  |

Es öffnet sich das Fenster "VoiceMail-Ansage aufzeichnen", in dem Ihr gewählter Präsenzstatus bereits gelb markiert ist. Durch ändern der Auswahl an dieser Stelle können Sie auch noch für weitere

13/14

Präsenzstatus Ansagen aufzeichnen. Klicken Sie auch hier wieder auf den Button "Aufzeichnen".

| VoiceMail-Ansage                   | aufzeichnen                                                                                                    |        |           | ×         |
|------------------------------------|----------------------------------------------------------------------------------------------------|--------|-----------|-----------|
| Krank                              |                                                                                                    |        |           | 4         |
| Pause                              |                                                                                                    |        |           | 1         |
| Außer Haus                         |                                                                                                    |        |           |           |
| Außer Haus<br>Ansage aufgezeichnet |                                                                                                    |        |           |           |
| Wiedergeben                        | Aufzeichnen                                                                                                    | Upload | Entfernen | Schließen |
|                                    | and the second second se |        |           |           |

Nun klingelt Ihr Telefon und Sie können Ihre Ansage aufsprechen. Über den Button "Wiedergeben" können Sie sich die Aufnahme anhören. Auch dies erfolgt über Ihr Telefon. Wiederholen Sie den Vorgang so lange, bis Sie mit der Aufnahme zufrieden sind. Dann schließen Sie das Fenster über den Button "Schließen".

Nun müssen Sie noch die Ansage aktivieren. Dazu wählen Sie die Einstellungen exakt so, wie im folgenden Screenshot zu sehen.

| Einrichtung                           |               |                                   |                       |                                  |           | ×         |  |  |
|---------------------------------------|---------------|-----------------------------------|-----------------------|----------------------------------|-----------|-----------|--|--|
| Outlook-Anbindung  Abkürzungstasten   | Außer         | Haus                              |                       |                                  |           |           |  |  |
| Verschiedenes  Anrufregeln            | 🔏 Ber         | nutzerdefiniertes Profil für St   | atus Außer Haus       | s                                |           |           |  |  |
| Anrufweiterleitungsziele              | Ziffer        | Aktion                            | Ziel                  | Anmer                            | kungen    |           |  |  |
| Regelmodul                            | 0             | - Keine -                         | -                     |                                  |           |           |  |  |
| ▼ Kommunikation                       | 1             | - Keine -                         | •                     |                                  |           | -         |  |  |
| Einstellungen für Sprachnachrichten   |               |                                   |                       |                                  |           | =         |  |  |
| Sprachnachricht-Benachrichtigung      |               | - Keine -                         |                       |                                  |           |           |  |  |
| Fax-Benachrichtigung                  | 3             | - Keine -                         | -                     |                                  |           |           |  |  |
| Benachrichtigungen über entgangene An | 4             | - Keine -                         | -                     |                                  |           |           |  |  |
| ▼ Profile                             | 5             | - Keine -                         |                       |                                  |           |           |  |  |
| Besetzt                               | -             | Kaina                             |                       |                                  |           | -         |  |  |
| Nicht angenommen                      | 0             | - Keine -                         |                       |                                  |           |           |  |  |
| Besprechung                           | 7             | - Keine -                         | -                     |                                  |           |           |  |  |
| Krank                                 | 8             | - Keine -                         | -                     |                                  |           |           |  |  |
| Pause                                 | 9             | - Keine -                         |                       |                                  |           | -         |  |  |
| Außer Haus                            |               |                                   |                       |                                  |           | -         |  |  |
| Urlaub                                | Keine         | Aufzeichnen                       |                       |                                  |           |           |  |  |
| Mittagspause                          |               |                                   |                       |                                  |           |           |  |  |
| Zu Hause                              | P             | rofil aktiv                       |                       | Ancoro outo                      | azaichaat |           |  |  |
| ▼ Sensibilität                        |               | Dynamische Ansage überspringen    |                       | Ansage auigezeichnen Aufzeichnen |           |           |  |  |
| Sicherheit und Zugriff                |               |                                   |                       |                                  |           |           |  |  |
| Sichtbarkeit des Anwesenheitsstatus   | L             |                                   |                       |                                  |           | )         |  |  |
| VoiceMail-Anwesenheitsstatus          | @ Unify Softy | vare and Solutions GmbH & Co. KG  | All rights reserve    | ed Powered by eTellicom          | Speichern | Schließen |  |  |
|                                       | e only solly  | are and colutions officing co. No | . All rights reactive |                                  | Spolenen  | Cormologi |  |  |

Achten Sie unbedingt darauf, dass keine Aktionen für die einzelnen Ziffern definiert sind, sondern ausschließlich für die Ziffer "Keine" die Aktion "Aufzeichnen" gewählt ist.

"Profil aktiv" überschreibt die Standardaktionen für diesen Präsenzstatus. Bitte verwechseln Sie das nicht mit der Auswahl des Präsenzstatus. Diese erfolgt weiterhin über das Drop-Down rechts oben im Fenster. "Dynamische Ansage überspringen" ist ebenfalls notwendig, ansonsten würde zu Ihrem eben aufgesprochenen Text auch noch die (oben erwähnte) Standardansage abgespielt werden.

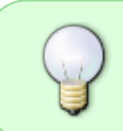

Ein vollständiges Benutzerhandbuch finden Sie hier

From: https://doku.rz.hs-fulda.de/ - **Rechenzentrum** 

Permanent link: https://doku.rz.hs-fulda.de/doku.php/docs:telefonie:myportal

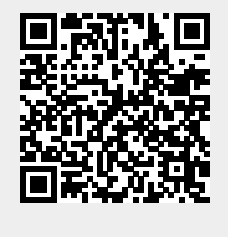

Last update: 10.10.2022 08:10